## Mist 運用マニュアル 認証エラー 確認手順(拠点単位)

**ジュニパーネットワークス株式会社** 2024年5月 Ver 1.1

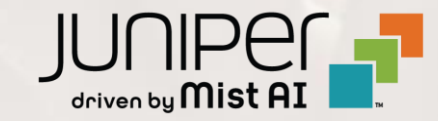

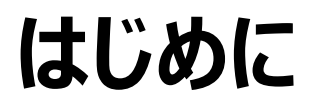

- ◆ 本マニュアルは、『認証エラー 確認手順(拠点単位)』について説明します
- ◆ 手順内容は 2024年5月 時点の Mist Cloud にて確認を実施しております 実際の画面と表示が異なる場合は以下のアップデート情報をご確認ください <u>https://www.mist.com/documentation/category/product-updates/</u>
- ◆ 設定内容やパラメータは導入する環境や構成によって異なります 各種設定内容の詳細は下記リンクよりご確認ください <u>https://www.mist.com/documentation/</u>
- ◆ 他にも多数の Mist 日本語マニュアルを「ソリューション&テクニカル情報サイト」に掲載しております <u>https://www.juniper.net/jp/ja/local/solution-technical-information/mist.html</u>
- ☆本資料の内容は資料作成時点におけるものであり事前の通告無しに内容を変更する場合があります また本資料に記載された構成や機能を提供することを条件として購入することはできません

### ■運用ケース(例) 同一拠点の複数のクライアントから「認証が出来ない」という 問合せを受領した時

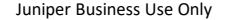

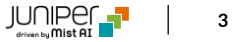

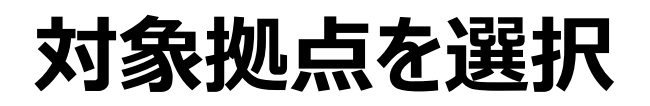

1. [Monitor] から [Service Levels] をクリックします

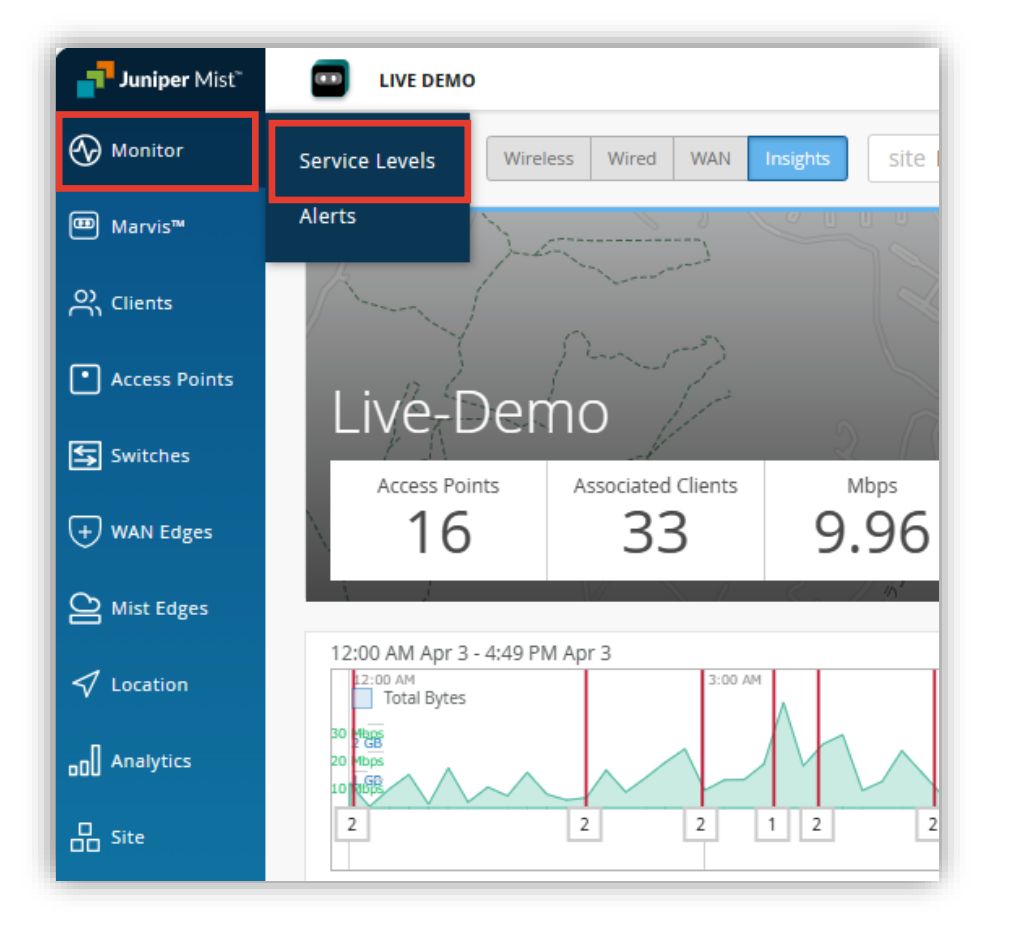

2. [Site] から 対象拠点 (Site Name) を選択し、

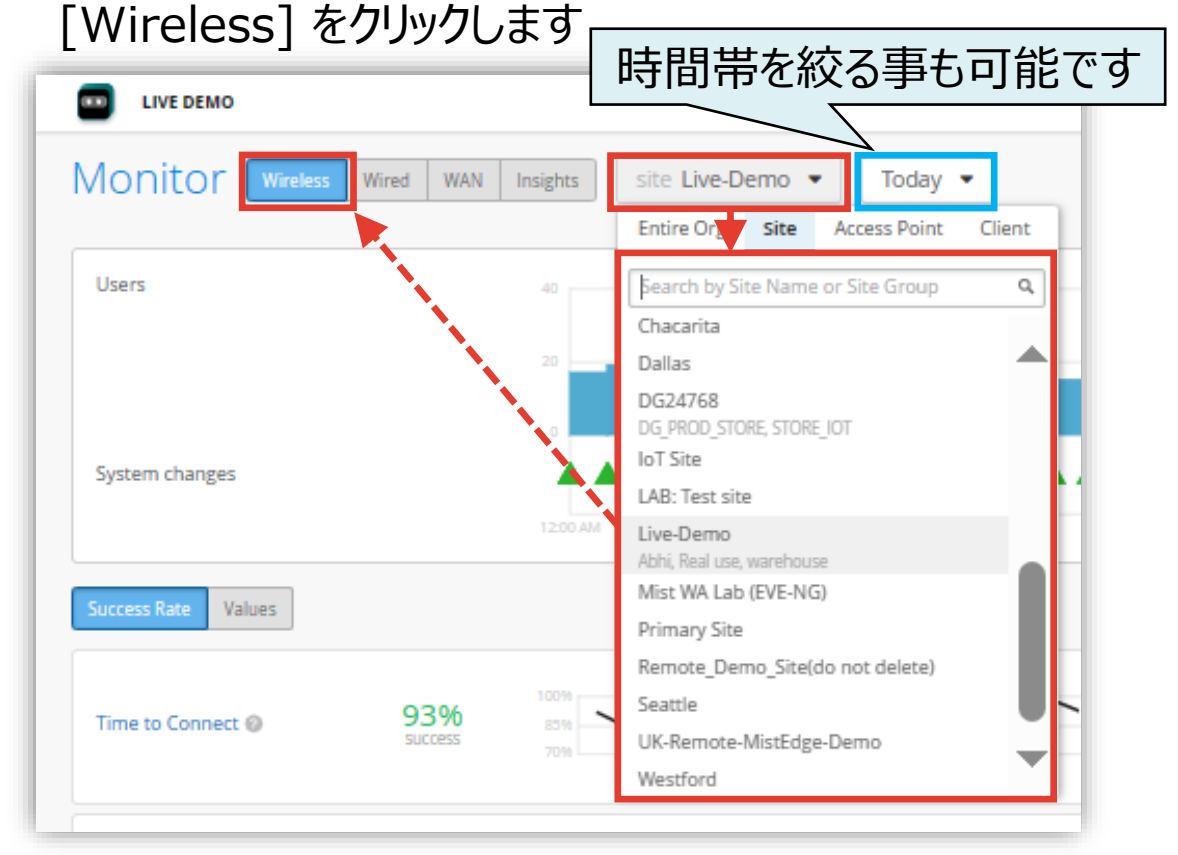

## SLE の達成率、SLE が低い原因を確認

3. [Successful Connects] から [Authorization] をクリックします

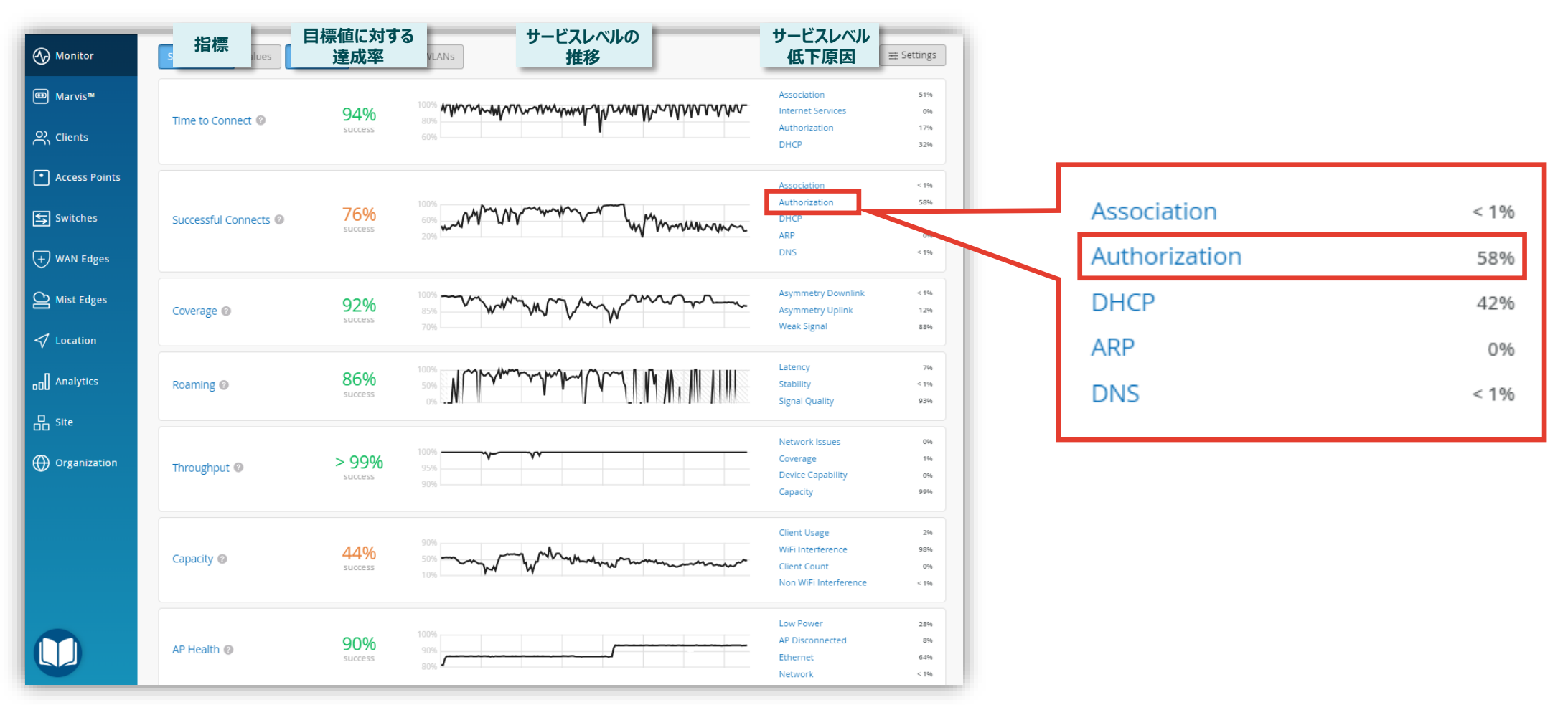

## 不具合が発生している時間帯を特定

#### 4. [Timeline] をクリックします

|               | Wirelass / Successful Connects /                              |                                              |
|---------------|---------------------------------------------------------------|----------------------------------------------|
| Monitor       | Authorization                                                 | VIEW INSIGHTS site Live-Demo 🔹 Last 7 Days 👻 |
| ⊞ Marvis™     |                                                               |                                              |
| Oclients      | Service Level Metrics     Classifiers                         |                                              |
|               | (Time to Connect 94%) Association <1%)                        |                                              |
|               | Successful Connects 76% Authorization 58%                     |                                              |
| Switches      | Coverage 92% DHCP 42%                                         |                                              |
| ()            | (Roaming 86%) ARP 0%)                                         |                                              |
| (+) WAN Edges | (Throughput >99%) DNS <1%)                                    |                                              |
| Mist Edges    | Capacity 44%                                                  |                                              |
| ✓ Location    | AP Health 90%                                                 | 不具合の発生日時・回数を確認出来ます                           |
| D Analytics   | Statistics Timeline Distribution Affected Items Location      |                                              |
| G Site        | Timeline 🔾 🕀 Click or drag to zoom in                         |                                              |
| Organization  | Failures Attempts                                             | Authorization                                |
| <u> </u>      | 20                                                            |                                              |
|               | Attempts                                                      | h have seen and                              |
|               | 10 Authorization 26.0<br>May 15, 2024 8:00:00 AM - 9:00:00 AM |                                              |
|               |                                                               |                                              |
|               | May 13 May 14 May 15 May 16 May 1                             | may io May 19 May 20                         |
|               |                                                               |                                              |

© 2024 Juniper Networks

不具合に関する傾向分析

#### 5. [Distribution] をクリックします

|                    | Wireless / Successful Connects / |                                      |                                  |                    |           |              |                      |                 |
|--------------------|----------------------------------|--------------------------------------|----------------------------------|--------------------|-----------|--------------|----------------------|-----------------|
| Monitor            | Authorization                    | ſ                                    |                                  |                    |           | VIEW INSI    | IGHTS site Live-Demo | ► Last 7 Days ▼ |
| 🕮 Marvis™          |                                  |                                      |                                  |                    |           |              |                      |                 |
|                    | Root Cause analys                | <b>is</b> Select a metric to analyze | <mark>%</mark> #                 | <u>•</u>           |           |              |                      |                 |
| ~ Clients          | Service Level Metrics            |                                      | Classifiers                      |                    |           |              |                      |                 |
| • Access Points    | Time to Connect                  | 94%                                  | Association                      | < 1%               |           |              |                      |                 |
|                    | Successful Connects              | 76%                                  | Authorization                    | 58%                |           |              |                      |                 |
| Switches           | Coverage                         | 92%                                  | DHCP                             | 4296               |           |              |                      |                 |
|                    | Roaming                          | 86%                                  | ARP                              | 0%                 |           |              |                      |                 |
| U WAN Luges        | Throughput                       | > 99%                                | DNS                              | < 1%               |           | Device OS    | s、WLANs、V            | Vireless Bands  |
| Mist Edges         | Capacity                         | 44%                                  |                                  |                    |           | Accoss Do    | inte Dovico          | Typog (= \$1+Z  |
| 1                  | AP Health                        | 90%                                  |                                  |                    |           | ALLESS PU    |                      | Types Land      |
| Societion          |                                  |                                      |                                  |                    |           | 電波干渉         | 『の発生傾向を              | 確認出来ます          |
| □□□ Analytics      | Statistics Timeline Dis          | tribution Affected Items             | Location                         |                    |           |              |                      |                 |
|                    | Distribution                     |                                      |                                  |                    |           |              |                      |                 |
| do <sup>Site</sup> | Distribution                     | Analyze service level failures by    | attribute. Attributes are sorted | by most anomalous. |           |              |                      |                 |
| Organization       | WLANS                            | Q, Filter                            |                                  |                    |           |              |                      |                 |
|                    | Device OSs                       |                                      |                                  | Overall            | Failure ⊗ |              |                      |                 |
|                    | Access Points                    |                                      | Name                             | Impact             | Rate      | Anomaly 0 1x |                      |                 |
|                    | Device Types                     |                                      | Guest Wi-Fi                      | 2%                 | 100%      | 6.70x        |                      |                 |
|                    | Wireless Bands                   |                                      | NAC-demo-BYOD                    | < 1%               | 100%      | 6.70x        |                      |                 |
|                    | Servers                          | 1.5                                  | a dama da nat ramava             | 0004               | 2.404     | 2.26%        |                      |                 |
|                    | Mist Edges                       | LIV                                  | re_aemo_ao_not_remove            | 80%                | 34%       | 2.20X        |                      |                 |
|                    | Mist Euges                       |                                      | WRA-OpenRoaming                  | 2%                 | 19%       | 1 24x        |                      |                 |

7

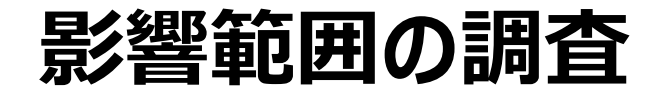

#### 6. [Affected Items] をクリックします

|               | Wireless / Successful Cor | nnects / |                                 |                    |              |                   |                |            |                |                         |               |   |
|---------------|---------------------------|----------|---------------------------------|--------------------|--------------|-------------------|----------------|------------|----------------|-------------------------|---------------|---|
| Monitor       | Authoriza                 | ation    | 1                               |                    |              |                   |                |            | VIEW INSIGHTS  | site Live-Demo 🔻        | Last 7 Days 🔻 |   |
| 💷 Marvis™     | / 10/01/20                |          |                                 |                    |              |                   |                |            |                |                         |               |   |
| O Clients     | Root Cause a              | nalysi   | S Select a metric to analyze    | Classifiers        | % #          | 1                 |                |            |                |                         |               |   |
| Accors Points | Time to Connect           | t        | 94%                             | - Associatio       | n            | < 1%              |                |            |                |                         |               |   |
|               | Successful Con            | nects    | 76%                             | Authoriza          | ition        | 58%               |                |            |                |                         |               |   |
| Switches      | Coverage                  |          | 92%                             | DHCP               |              | 42%               |                |            |                |                         |               |   |
|               | Roaming                   |          | 86%                             | ARP                |              | 0%                |                |            |                |                         |               |   |
| (+) WAN Edges | Throughput                |          | > 99%                           | - DNS              |              | < 196             |                |            |                |                         |               |   |
| Mist Edges    | Capacity                  |          | 44%                             |                    |              |                   |                |            |                |                         |               |   |
| 🗸 Location    | AP Health                 |          | 90%                             | •                  |              |                   |                | 影響が        | 出ている           | らクライアントを                | 把握出来ま         | す |
| D Analytics   | Statistics Timelin        | ne Dist  | ribution Affected Items         | Location           |              |                   |                |            |                |                         |               |   |
| Site          | Affected Ite              | ems      | Specific Items that failed to m | eet the service le | evel goal    |                   |                | L          |                |                         |               |   |
| Organization  | Users                     | 31       | Q Filter                        |                    |              |                   |                |            |                |                         | A             |   |
|               | Access Points             | 13       | Name                            | Overall<br>Impact  | Failure Rate | ✓ MAC Address     | Device         | os         | Last AP        | WLAN                    | Location      |   |
|               | Applications              | 51       | 86:e8:b1:95:41:63               | 0.06%              | 100%         | 86:e8:b1:95:41:63 | unknown        | unknown    | LD_Marvis      | NAC-demo-BYOD           | 01 - Office   |   |
|               |                           |          | b8:27:eb:57:07:81               | 79.01%             | 100%         | b8:27:eb:57:07:81 | unknown        | unknown    | LD_MHMD        | Live_demo_do_not_remove | 01 - Office   |   |
|               |                           |          | e4:60:17:80:85:e5               | 0.06%              | 100%         | e4:60:17:80:85:e5 | unknown        | Windows 10 | LD_RS_Support  | Guest Wi-Fi             | 01 - Office   |   |
|               |                           |          | 00:ae:fa:64:c6:0a               | 0.32%              | 100%         | 00:ae:fa:64:c6:0a | Samsung Galaxy | Nougat     | LD_DataScience | NAC-demo-1hr            | 01 - Office   |   |
|               |                           |          | dc:00:05:01:02:16               | 1 220/             | 100%         | de:00:06:01:02:16 | unknown        | uskaous    | LD Manuic      | Cupet Wi Fi             |               |   |

影響を受ける AP の位置確認

#### 7. [Location] をクリックします

| Nonitor       | Wireless / Successful Connects / |                           |               |            | VIEW INS | GHTS        | site Live-Demo 🔹                        | st 7 Days 🔻 |      |
|---------------|----------------------------------|---------------------------|---------------|------------|----------|-------------|-----------------------------------------|-------------|------|
| I Marvis™     |                                  |                           |               |            |          |             |                                         |             | - 11 |
| On Clients    | Root Cause analysis se           | elect a metric to analyze | % #           | <b>T</b>   |          |             |                                         |             | - 1  |
| Access Points | Time to Connect                  | 94%                       | - Association | < 196      |          |             |                                         |             | - 18 |
|               | Successful Connects              | 76%                       | Authorization | 58%        |          |             |                                         |             | - 18 |
| Switches      | Coverage                         | 92%                       | DHCP          | 42%        |          |             |                                         |             | - 18 |
| +) WAN Edges  | Roaming                          | 86%                       | ARP           | 0%         |          |             |                                         |             | - 18 |
| Ç ü           | Throughput                       | > 99%                     | - DNS         | < 196      |          |             |                                         |             | . 18 |
| Mist Edges    | Capacity                         | 44%                       |               |            | ΔPの配置    | 場所          | をフロアプラン                                 | トで          |      |
| 🗸 Location    | AP Health                        | 90%                       |               |            |          |             |                                         |             |      |
| on Analytics  | Statistics Timeline Distributio  | on Affected Items         | Location      |            |          | 王認日         | 5米よ9                                    | _           |      |
| Site          |                                  |                           |               |            |          | 01 - Office | ▼ APs on Floorplan                      |             |      |
|               |                                  |                           |               |            |          |             | LD_Conf2<br>a8:f7:d9:81:77:50           | 88%         | 1 1  |
| Organization  |                                  |                           |               |            |          |             | LD_MCB_AP<br>ac:23:16:fc:05:e6          | 91%         |      |
|               |                                  |                           |               |            |          |             | LD_IDF_B_AP-3rd-Pa<br>5c:5b:35:3e:4e:ca | 94%         |      |
|               |                                  |                           |               |            |          |             | LD_Kitchen<br>00:3e:73:07:e4:46         | 95%         |      |
|               |                                  |                           |               | Moree Rose |          |             | LD_Bad_cable_AP<br>5c:5b:35:1e:c0:2b    | %           |      |
|               |                                  |                           |               |            |          |             | LD_MHMD<br>d4:20:b0:f1:05:4b            | 31%         |      |
|               |                                  |                           |               |            | <br>     |             | LD_APEng<br>ac:23:16:fc:03:7f           | 54%         | •••  |

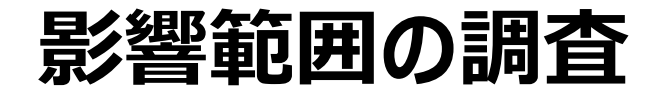

8. 影響が出ているクライアントの詳細を確認したい場合は、 対象クライアント名 or Mac アドレスをクリックします

|               | Wireless / Successful Conr            | nects / |                  |                      |                      |              |  |  |  |
|---------------|---------------------------------------|---------|------------------|----------------------|----------------------|--------------|--|--|--|
|               | Authoriza                             | tior    | ו                |                      |                      |              |  |  |  |
| 🖽 Marvis™     |                                       |         |                  |                      |                      |              |  |  |  |
|               | Root Cause ar                         | nalysi  | <b>is</b> Select | a metric to analyze  |                      | % #          |  |  |  |
| Clients       | Service Level Metrics                 |         |                  |                      | Classifiers          |              |  |  |  |
|               | Time to Connect                       |         |                  | 94%                  | - Association        |              |  |  |  |
|               | Successful Connects 76% Authorization |         |                  |                      |                      |              |  |  |  |
| Switches      | Coverage                              |         |                  | 92%                  | DHCP                 |              |  |  |  |
|               | Roaming                               |         |                  | 86%                  | ARP                  |              |  |  |  |
| (+) WAN Edges | (Throughput > 99%) DNS                |         |                  |                      |                      |              |  |  |  |
| Mist Edges    | Capacity                              |         |                  | 44%                  |                      |              |  |  |  |
| 🗸 Location    | AP Health                             |         |                  | 90%                  |                      |              |  |  |  |
| D Analytics   | Statistics Timeline                   | e Dist  | tribution        | Affected Items       | Location             |              |  |  |  |
| Site          | Affected Iter                         | ms      | Specific It      | ems that failed to n | neet the service lev | el goal      |  |  |  |
|               | Users                                 | 31      | Q. Filt          | er                   |                      |              |  |  |  |
|               | Access Points                         | 13      |                  |                      |                      |              |  |  |  |
|               | Applications                          | 51      | Name             |                      | Overall<br>Impact    | Failure Rate |  |  |  |
|               | Applications                          | 51      | 86:e8:b          | 1:95:41:63           | 0.06%                | 100%         |  |  |  |
|               |                                       |         | b8:27:e          | b:57:07:81           | 79.01%               | 100%         |  |  |  |
|               |                                       |         | e4:60:1          | 7:80:85:e5           | 0.06%                | 100%         |  |  |  |
|               |                                       |         | 00:ae:fa         | a:64:c6:0a           | 0.32%                | 100%         |  |  |  |
|               |                                       |         | de:00.0          | 601.02.16            | 1 22%                | 100%         |  |  |  |

#### 9. [VIEW INSIGHTS] をクリックします

| Honitor         | Wireless /<br>Successful Conr | hects                     |                                 | VIEW INSIGHTS |
|-----------------|-------------------------------|---------------------------|---------------------------------|---------------|
| ⊞ Marvis™       | <b>Root Cause analysis</b> se | elect a metric to analyze | % #                             |               |
|                 | Service Level Metrics         | ,                         | Classifiers                     |               |
| • Access Points | Time to Connect               | %                         | <ul> <li>Association</li> </ul> | 0%            |
|                 | Successful Connects           | 0%                        | Authorization                   | 100%          |
| Switches        | Coverage                      | %                         | DHCP                            | 0%            |
|                 | Roaming                       | %                         | ARP                             | 0%            |
| (+) WAN Edges   | Throughput                    | %                         | DNS                             | 0%            |
| Mist Edges      | Capacity                      | %                         |                                 |               |

不具合時のログ・パケットデータを確認

10. Client Events の [Bad] タブをクリックし、ログを確認します

| Juniper Mist    | LIVE DEMO                  |                |                                        |            |                   |                              |                  |                                                                                      |                       |               |
|-----------------|----------------------------|----------------|----------------------------------------|------------|-------------------|------------------------------|------------------|--------------------------------------------------------------------------------------|-----------------------|---------------|
| Monitor         |                            |                |                                        |            |                   |                              |                  |                                                                                      |                       |               |
| ⊞ Marvis™       |                            |                |                                        |            |                   |                              |                  |                                                                                      |                       |               |
| O) Clients      |                            | And            | onymous                                |            |                   |                              |                  |                                                                                      |                       |               |
| • Access Points |                            | Live-Den       | 10                                     |            |                   |                              |                  |                                                                                      |                       |               |
| Switches        | 12:00 AM May 13 -          | 3:16 PM May 20 | May 15                                 | May 16     | May 1             | 7 May 18                     | Ma               | y 19 May 20 Data Rate                                                                |                       |               |
| ※カートップ          | イ<br>マークが                  | 「具合[<br>あるログ   | 」グを確認出来<br>ブはパケットキャ                    | ます<br>プチャー | が取れ               | 7≢₫                          | 言ろ               | ニュージョン こう こう こう こう こう こう こう こう こう こう こう こう こう                                        | の当時の状況・エ<br>プチャーを確認出来 | ラーコード・<br>そます |
|                 | Client Ever                |                | al 0 Good 22161 Neutral <b>13228 I</b> | Bad        | 75 - 121 1        |                              |                  | 1,000 of 13,228 > =                                                                  |                       |               |
| General Site    | Authorization<br>Failure 🕅 | LD_MHMD        | 3:13:41.279 PM May 20, 2024            | ▲ N        | AC Address        | b8:27:eb:57:07:81            | Number of Stream | ns 1                                                                                 |                       |               |
| Organization    | Authorization<br>Failure 🕅 | LD_MHMD        | 3:13:32.783 PM May 20, 2024            | L          | st Association    | 4.0 sec ago                  | Band             | 5 GHz                                                                                |                       |               |
|                 | Authorization<br>Failure @ | LD_MHMD        | 3:13:11.279 PM May 20, 2024            | R          | eason             | 2                            | Description      | Reason code 2 "Previous<br>authentication no longer<br>valid" MIC Failure - possible |                       |               |
|                 | Authorization              | LD_MHMD        | 3:13:03.910 PM May 20, 2024            | B          | SID               | d4:20:b0:t1:56:a9<br>-69 dBm |                  | PSK mismatch(14).                                                                    |                       |               |
|                 | Authorization<br>Failure 🕅 | LD_MHMD        | 3:08:20.858 PM May 20, 2024            | S          | ID                | Live_demo_do_not_remove      |                  | Wireshar                                                                             | k ICT                 |               |
|                 | Authorization<br>Failure 🕅 | LD_MHMD        | 3:07:59.358 PM May 20, 2024            | •          | 🛓 Download Packet | Capture                      | 1認証              | Lラー時のバケット                                                                            | ~を確認出来ます              |               |

# Thank you

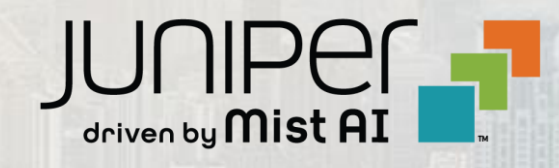